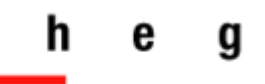

Haute école de gestion Genève

# Journal & Highly Cited Data (JHCD)

# **Guide d'utilisation**

Version 1

2018

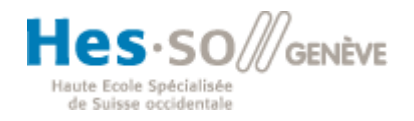

# Table des matières

| 1. | Journal Citation Reports (JCR)                      | . 1 |
|----|-----------------------------------------------------|-----|
|    | 1.1. JCR en bref                                    | . 1 |
|    | 1.2. Pourquoi utiliser JCR ?                        | . 1 |
|    | 1.3. Facteur d'impact : quelques éléments de rappel | 2   |
|    | 1.4. JCR : La recherche                             | 3   |
| 2. | InCites Essentials Science Indicators (ESI)         | 8   |
|    | 2.1. ESI en bref                                    | 8   |
|    | 2.2. Pourquoi utiliser ESI ?                        | 8   |
|    | 2.3. ESI – quelques précisions :                    | 9   |
|    | 2.4. ESI : La recherche                             | 10  |
|    |                                                     |     |

# **Journal & Highly Cited Data**

Journal & Highly Cited Data (JHCD) est une base de donnée combinée lancée en 2018 par Clarivate Analytics. Elle regroupe les deux bases de données Journal Citation Reports (JCR) et Essential Science Indicators (ESI).

## **1. Journal Citation Reports (JCR)**

## 1.1. JCR en bref

**Type de données :** données liées aux taux de citation (facteur d'impact) d'environ 12'000 journaux scientifiques et techniques ainsi que de rapports de conférences, pour un total de plus de 3'300 éditeurs dans le monde, répartis dans plus de 230 disciplines

Domaines couverts : Sciences, technologie et sciences sociales

Période couverte : 2001 à nos jours

Langue d'interrogation : anglais – recherche à partir de contenus prédéfinis + recherche libre avec propositions de résultats automatiques

Mise à jour : annuelle

Accès : http://jcr.incites.thomsonreuters.com/JCRJournalHomeAction.action

Aide en ligne : <u>http://ipscience-</u> help.thomsonreuters.com/incitesLiveJCR/overviewGroup/overviewJCR.html

**Tutoriels vidéo :** <u>http://ipscience-</u> <u>help.thomsonreuters.com/incitesLiveJCR/trainingVideosGroup/icrTrainingVideos.html</u>

## **1.2. Pourquoi utiliser JCR ?**

Points forts :

- Repérer les titres des revues les plus citées et les principaux indicateurs de performance dans la/les discipline(s) qui vous intéresse(nt)
- ✓ Comparer plusieurs journaux en fonction d'un indicateur donné
- ✓ Comparer les différentes disciplines en fonction de leurs scores respectifs
- Évaluer la performance des revues dans lesquelles vous ou votre organisation avez publié des recherches
- ✓ Identifiez le journal idéal dans lequel publier vos prochaines recherches

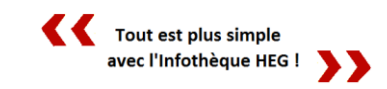

## **1.3. Facteur d'impact : quelques éléments de rappel**

## Qu'est-ce que le facteur d'impact ?

Le facteur d'impact d'une revue scientifique (impact factor (IF)), calculé par l'ISI (Institute for Scientific Information), est défini en relevant le total de citations obtenues pour tous les articles publiés par une revue au cours des deux ans précédents, puis en divisant ce résultat par le nombre total d'articles parus dans cette même revue, durant la période de deux ans.

Exemple : Le facteur d'impact d'une revue pour l'année 2017 sera ainsi établi à partir de chiffres de 2015 et 2016, à l'aide de cette division :

Total des citations des articles publiés (par cette revue) en 2015 et 2016

Total des articles publiés (par cette revue) en 2015 et 2016

## De quoi faut-il tenir compte ?

- S'agissant d'un indice quantitatif, le facteur d'impact n'a pas vocation à offrir une évaluation qualitative des contenus, mais bien un aperçu du nombre de fois où ces derniers sont cités au cours d'un temps donné.
- La période de deux ans retenue pour le calcul de l'IF présente une forme de biais du fait que les articles continuent d'être cités bien au-delà de cette période. Cet aspect impose une distinction des scores obtenus par les revues en fonction de leur champ de recherche, qui possèdent en effet des "rythmes d'activités de citations" très différents. Un résultat d'IF considéré dans telle discipline comme un haut score ne correspondra ainsi pas forcément au barème retenu dans une autre discipline. Une revue rattachée à plusieurs disciplines verra dès lors l'interprétation de son IF varier pour chacune d'elles. En consultant le tableau de données proposé pour chaque revue depuis la section « Rank », on peut remarquer que le rang attribué pour une même année diffère dès lors parfois grandement d'une discipline à l'autre. Pour exemple, la revue « Journal of Economic Geography » (IF : 3.648 pour l'année 2016 / rattachée aux disciplines *Economics* et *Geography*) atteint la 16<sup>ème</sup> place dans la catégorie *Economics* et la 5<sup>ème</sup> place dans la catégorie *Geography*.
- Il est bon de garder également à l'esprit que si JCR offre l'accès aux résultats de plusieurs milliers de revues scientifiques, toutes ne sont pas pour autant référencées par cet outil. Une personne souhaitant se renseigner de façon approfondie sur les différentes revues existantes pour telle ou telle discipline ne pourra donc se contenter de cet outil.

A noter qu'il est possible d'obtenir une liste de toutes les revues référencées par JCR pour chaque domaine de la connaissance en choisissant l'un de ceux-ci via « Select categories », puis en cliquant « Submit » en bas de page. Pour plus de détails, veuillez vous reporter au chapitre suivant qui aborde plus spécifiquement la question de la recherche au sein de l'interface de JCR.

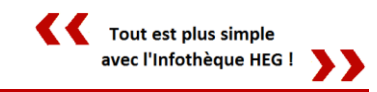

## 1.4. JCR : La recherche

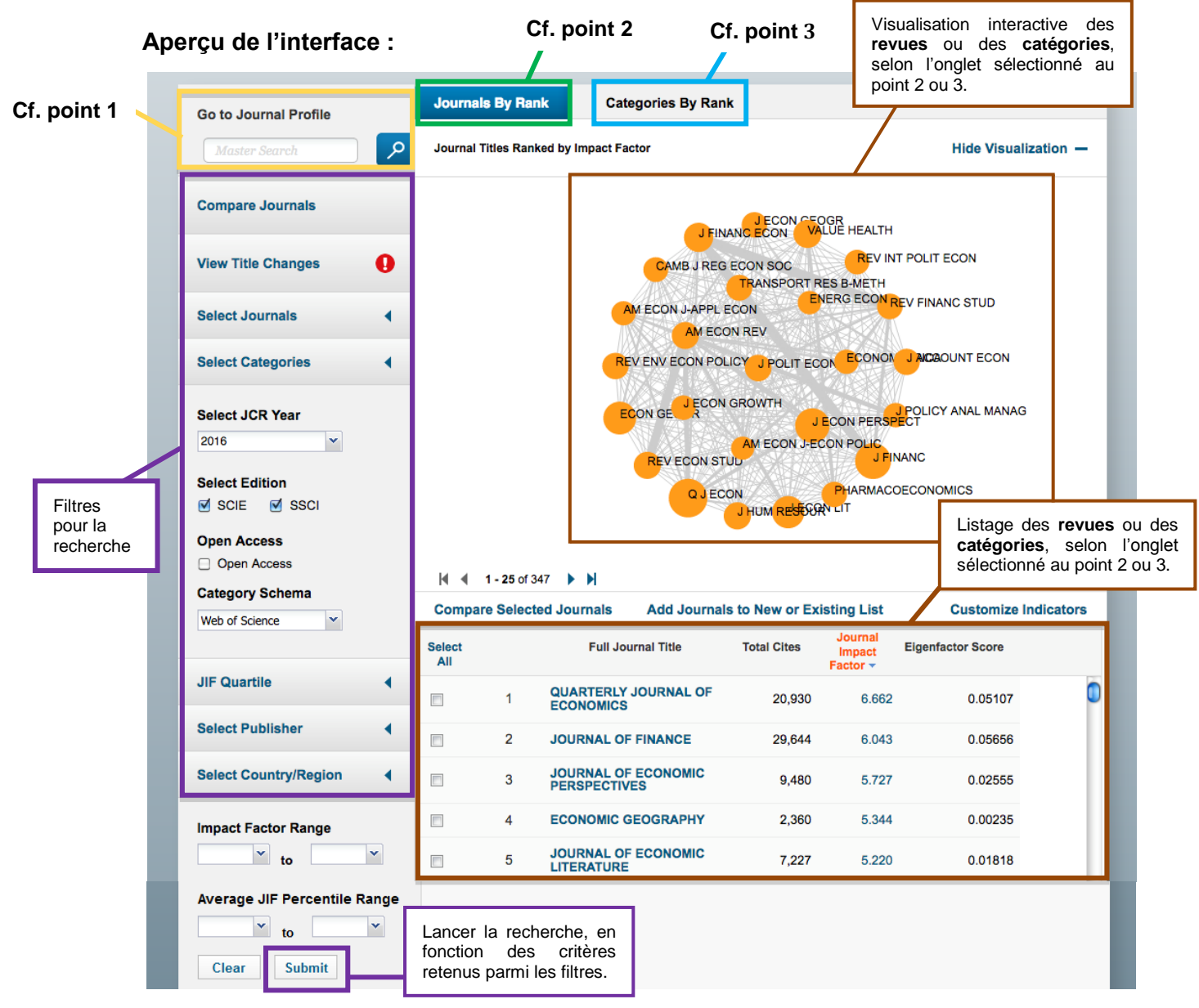

## Trois méthodes pour rechercher des facteurs d'impact (IF) de revues scientifiques :

1. Le bloc Go to Journal Profile, situé en haut à gauche, offre un accès direct à l'IF d'une revue en tapant le nom de cette dernière. Des suggestions de noms de revues nous sont proposées automatiquement. En sélectionnant un titre, nous sommes redirigés vers le profil de la revue.

**REVIEW OF ECONOMIC STUDIES** 

OXFORD UNIV PRESS GREAT CLARENDON ST, OXFORD OX2 6DP, ENGLAND ENGLAND

Go to Journal Table of Contents Go to Ulrich's

ISSN: 0034-6527

|        | G  | o to Journal Profile   |   |
|--------|----|------------------------|---|
|        |    | regions of economic    | 0 |
|        |    | review of economic     |   |
|        |    | Design                 |   |
|        | C  | Review of Economics of |   |
|        |    | the Household          |   |
|        |    | 1                      |   |
| d.     |    |                        |   |
| CON ST | UD |                        |   |
| SCI    |    |                        |   |
|        |    | $\leftarrow$           |   |
|        |    |                        |   |
|        |    |                        |   |
|        |    |                        |   |

Titles ISO: Rev. Econ. St JCR Abbrev: REV I

Categories ECONOMICS - S Languages ENGLISH

4 Issues/Yea

REVE

Le tableau *Key indicators*, situé en bas de page, permet de repérer l'évolution de l'IF de la revue au fil des années, et ce depuis 1997 pour les revues les plus anciennes. Les revues les plus récemment ajoutées à JCR proposent un minimum de 3 années de données.

Tout est plus simple

avec l'Infothèque HEG !

| Key In | dicators                       |                                             |                                                                      |                                            |                                    |                                  |                                    |                                     |                                     |                                               |                                                      |                                          |                                              |
|--------|--------------------------------|---------------------------------------------|----------------------------------------------------------------------|--------------------------------------------|------------------------------------|----------------------------------|------------------------------------|-------------------------------------|-------------------------------------|-----------------------------------------------|------------------------------------------------------|------------------------------------------|----------------------------------------------|
| Year 🔻 | Total<br>Cites<br><u>Graph</u> | Journal<br>Impact<br>Factor<br><u>Graph</u> | Impact<br>Factor<br>Without<br>Journal<br>Self Cites<br><u>Graph</u> | 5 Year<br>Impact<br>Factor<br><u>Graph</u> | Immediacy<br>Index<br><u>Graph</u> | Citable<br>Items<br><u>Graph</u> | Cited<br>Half-Life<br><u>Graph</u> | Citing<br>Half-Life<br><u>Graph</u> | Eigenfacto<br>Score<br><u>Graph</u> | Article<br>Influence<br>Score<br><u>Graph</u> | %<br>Articles<br>in Citable<br>Items<br><u>Graph</u> | Normalizec<br>Elgenfacto<br><u>Graph</u> | Average<br>JIF<br>Percentile<br><u>Graph</u> |
| 2016   | 10,451                         | 4.030                                       | 3.960                                                                | 5.240                                      | 0.706                              | 51                               | >10.0                              | >10.0                               | 0.03                                | 9.858                                         | 100.00                                               | 4.13                                     | 97.550 👝                                     |
| 2015   | 9,368                          | 4.077                                       | 3.961                                                                | 4.973                                      | 1.229                              | 48                               | >10.0                              | >10.0                               | 0.03                                | 8.518                                         | 100.00                                               | 3.75                                     | 98.406                                       |
| 2014   | 8,742                          | 4.038                                       | 3.951                                                                | 4.705                                      | 0.481                              | 52                               | >10.0                              | 9.7                                 | 0.03                                | 9.052                                         | 100.00                                               | 4.08                                     | 98.348                                       |
| 2013   | 8,062                          | 3.235                                       | 3.166                                                                | 4.550                                      | 0.385                              | 52                               | >10.0                              | >10.0                               | 0.03                                | 7.848                                         | 100.00                                               | 3.58                                     | 95.646                                       |
| 2012   | 7,565                          | 2.860                                       | 2.720                                                                | 4.111                                      | 0.712                              | 52                               | >10.0                              | 9.9                                 | 0.03                                | 7.188                                         | 100.00                                               | Not                                      | 94.745                                       |
| 2011   | 7,036                          | 2.810                                       | 2.730                                                                | 4.080                                      | 0.460                              | 50                               | >10.0                              | >10.0                               | 0.03                                | 7.534                                         | 100.00                                               | Not                                      | 95.483                                       |
| 2010   | 6,831                          | 3.113                                       | 3.030                                                                | 4.300                                      | 0.660                              | 50                               | >10.0                              | 9.7                                 | 0.03                                | 7.189                                         | 100.00                                               | Not                                      | 95.246                                       |
| 2009   | 7,068                          | 2.904                                       | 2.840                                                                | 3.926                                      | 0.760                              | 50                               | >10.0                              | >10.0                               | 0.03                                | 6.272                                         | 100.00                                               | Not                                      | 94.534                                       |
| 2008   | 5,941                          | 2.633                                       | 2.566                                                                | 4.036                                      | 0.766                              | 47                               | >10.0                              | 9.4                                 | 0.03                                | 6.321                                         | 100.00                                               | Not                                      | 95.455                                       |
| 2007   | 4,648                          | 2.539                                       | 2.426                                                                | 3.516                                      | 0.511                              | 47                               | >10.0                              | 9.2                                 | 0.03                                | 6.651                                         | 100.00                                               | Not                                      | 95.550                                       |
| 2006   | 4,170                          | 2.000                                       | 1.936                                                                | Not                                        | 0.419                              | 43                               | >10.0                              | 9.1                                 | Not                                 | Not                                           | 100.00                                               | Not                                      | 92.857                                       |
| 2005   | 3,588                          | 2.035                                       | 1.976                                                                | Not                                        | 0.326                              | 46                               | >10.0                              | >10.0                               | Not                                 | Not                                           | 100.00                                               | Not                                      | 93.429 🛡                                     |
| 2004   | 3,261                          | 1.789                                       | 1.657                                                                | Not                                        | 0.396                              | 48                               | >10.0                              | 9.4                                 | Not                                 | Not                                           | 100.00                                               | Not                                      | 92.151                                       |
| 2003   | 3,087                          | 1.293                                       | 1.186                                                                | Not                                        | 0.216                              | 37                               | >10.0                              | 8.4                                 | Not                                 | Not                                           | 100.00                                               | Not                                      | 87.278                                       |
| 2002   | 3,017                          | 1.194                                       | 1.083                                                                | Not                                        | 0.231                              | 39                               | >10.0                              | 9.1                                 | Not                                 | Not                                           | 100.00                                               | Not                                      | 84.036                                       |
| 2001   | 2,767                          | 1.654                                       | 1.525                                                                | Not                                        | 0.250                              | 36                               | >10.0                              | 9.3                                 | Not                                 | Not                                           | 100.00                                               | Not                                      | 91.818                                       |

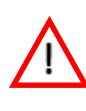

La plupart des données proposées dans les différentes colonnes ont été introduites à partir de 2007 et ne sont donc pas disponibles pour les années précédentes (cf. données dans les rectangles noirs ci-dessus).

2. Une deuxième approche ressort avec l'onglet « Journals By Rank ».

Categories By Rank

| Select Journals                                               | •  |  |
|---------------------------------------------------------------|----|--|
| Search Journals JOURNAL OF FINANCE REVIEW OF ECONOMIC STUDIES | XX |  |
| Select Categories                                             | •  |  |
| ECONOMICS                                                     | ñ  |  |

Journals By Rank

En sélectionnant le filtre *Select Journals* sur la gauche, on peut rechercher des noms de revues que l'on ajoute à notre liste de filtres (cf. titres entourés de gris clair).

On peut ensuite préciser une ou plusieurs catégories via le filtre *Select Categories*.

Une fois l'ensemble des filtres sélectionnés (ne pas oublier d'indiquer l'année !), sélectionnez « Submit », au bas de la colonne. Les revues retenues apparaissent alors au centre de l'écran, classées par leurs performances (IF).

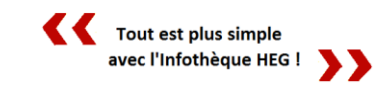

3. Une troisième approche consiste à accéder aux données d'une revue via sa discipline (catégorie), en cliquant sur l'onglet « Categories By Rank ».

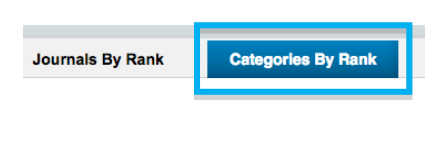

La liste des disciplines apparaît alors sous deux formes différentes : **une visualisation interactive** (affichable via « Show visualization ») et **un tableau** listant les disciplines par ordre décroissant à partir des scores obtenus (critères de tri à choix).

Aperçu de la visualisation interactive générée en cliquant « Categories By Rank » :

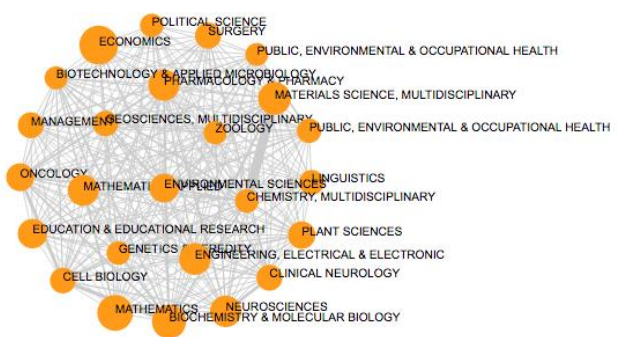

Dans cet exemple, les points oranges correspondent tous à une **discipline** différente. Leur taille varie en fonction de l'IF obtenu par ces mêmes disciplines, via une moyenne de la totalité des IF des revues qui leur sont rattachées. En passant le curseur sur chaque point, une fenêtre pop-up s'ouvre pour nous renseigner sur le nombre total de revues ainsi que l'IF rattaché à chaque discipline.

En cliquant sur l'une des disciplines proposées dans cette visualisation, on est redirigé vers un tableau listant la totalité des revues scientifiques pour ce domaine de la connaissance, avec diverses possibilités de tris.

Une autre manière de rechercher des revues dans une discipline en particulier consiste, comme évoqué plus haut, à recourir au tableau de résultats que JCR nous retourne également lorsque l'on clique sur l'onglet « Categories By Rank ». A partir de là, il est possible de consulter une liste de revues pour une même discipline en cliquant sur l'un des totaux indiqués dans la colonne *#Journals* :

|   | Category                                | Edition | #Journals 👻 | Total Cites | Median<br>Impact<br>Factor | Aggregate<br>Impact<br>Factor |   |
|---|-----------------------------------------|---------|-------------|-------------|----------------------------|-------------------------------|---|
| 1 | ECONOMICS                               | SSCI    | 347         | 722,250     | 0.931                      | 1.490                         |   |
| 2 | MATHEMATICS                             | SCIE    | 311         | 440,268     | 0.643                      | 0.775                         | - |
| 3 | BIOCHEMISTRY &<br>MOLECULAR BIOLOGY     | SCIE    | 290         | 3,435,913   | 2.780                      | 4.207                         |   |
| 4 | MATERIALS SCIENCE,<br>MULTIDISCIPLINARY | SCIE    | 275         | 2,957,270   | 1.860                      | 4.328                         |   |
| 5 | ENGINEERING, ELECTRICAL<br>& ELECTRONIC | SCIE    | 262         | 1,476,892   | 1.663                      | 2.577                         |   |
| 6 | NEUROSCIENCES                           | SCIE    | 259         | 2,169,549   | 2.906                      | 3.939                         |   |

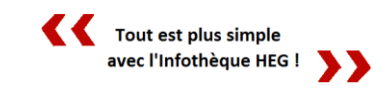

#### Comparaison de revues :

Pour retenir certaines revues afin de les comparer, cochez la petite case figurant à gauche du nom de chacune, puis cliquez « Compare Selected Journals » en dessus du tableau :

|   | Com           | pare Selec | ted Journals              | Add Journa    | Is to New or Ex | Customize Indicato            |                   |  |
|---|---------------|------------|---------------------------|---------------|-----------------|-------------------------------|-------------------|--|
|   | Select<br>All |            | Full Jou                  | rnal Title    | Total Cites     | Journal<br>Impact<br>Factor 🕶 | Eigenfactor Score |  |
|   | <b>V</b>      | 1          | QUARTERLY J<br>ECONOMICS  | OURNAL OF     | 20,930          | 6.662                         | 0.05107           |  |
|   |               | 2          | JOURNAL OF                | FINANCE       | 29,644          | 6.043                         | 0.05656           |  |
|   | V             | 3          | JOURNAL OF<br>PERSPECTIVE | ECONOMIC<br>S | 9,480           | 5.727                         | 0.02555           |  |
|   |               | 4          | ECONOMIC G                | EOGRAPHY      | 2,360           | 5.344                         | 0.00235           |  |
| Ľ |               |            |                           |               |                 |                               |                   |  |

Pour comparer les performances des revues sélectionnées dans le temps, cliquez sur « Trends » dans le bloc *Select Comparison* (cf. capture ci-dessous). En maintenant CTRL, il est possible de sélectionner ensuite plusieurs années à choix. Pour le bloc *Select metric*, retenons par exemple « Journal Impact Factor ». Une fois tous les critères rentrés, cliquez « Submit ». Le graphique est alors généré, avec la possibilité de changer à nouveau les données à tout moment sur la gauche :

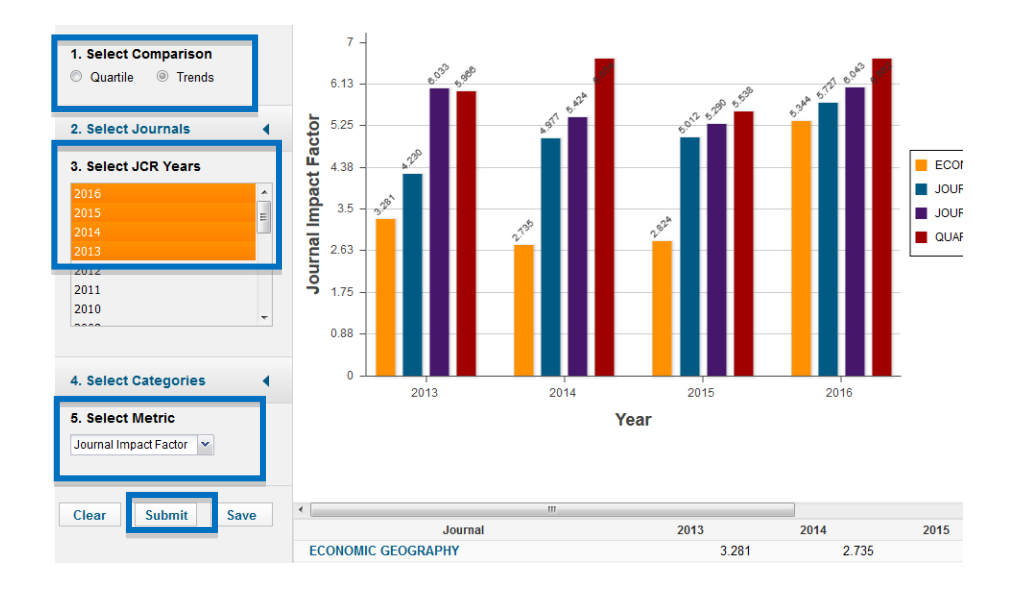

### Sélection de graphiques :

Si l'on reprend l'exemple du tableau *Key Indicator*, indiqué précédemment pour la revue « Review of Economic Studies », une possibilité supplémentaire s'offre avec le bouton « Graph », proposé sous chaque en-tête de colonne.

|        |                |                            |                                        |                                                    |                                                                |                                                                      |                                        |                                                                                              |                                                                                                    | Graph                                                                                                    |                                                                                                    |                                                                                                    |
|--------|----------------|----------------------------|----------------------------------------|----------------------------------------------------|----------------------------------------------------------------|----------------------------------------------------------------------|----------------------------------------|----------------------------------------------------------------------------------------------|----------------------------------------------------------------------------------------------------|----------------------------------------------------------------------------------------------------|----------------------------------------------------------------------------------------------------|----------------------------------------------------------------------------------------------------|
| 10.451 | 4.030          | Graph                      | 5 240                                  | 0 706                                              | 51                                                             | >10.0                                                                | >10.0                                  | 0.03                                                                                         | 0.858                                                                                                    | 100.00                                                                                                    | 4 13                                                                                                    | 97 550                                                                                                    |
| 10,451 | 4.030          | 3.900                      | 5.240                                  | 0.700                                              | 01                                                             | -10.0                                                                | >10.0                                  | 0.03                                                                                         | 9.000                                                                                                    | 100.00                                                                                                    | 4.13                                                                                                    | 97.550                                                                                                    |
| 1      | 0,451<br>9,368 | 0,451 4.030<br>9,368 4.077 | 0,451 4.030 3.960<br>9.368 4.077 3.961 | 0,451 4.030 3.960 5.240<br>9.368 4.077 3.961 4.973 | 0,451 4.030 3.960 5.240 0.706<br>9.368 4.077 3.961 4.973 1.229 | 0,451 4.030 3.960 5.240 0.706 51<br>9.368 4.077 3.961 4.973 1.229 48 | 0,451 4.030 3.960 5.240 0.706 51 >10.0 | 0,451 4.030 3.960 5.240 0.706 51 >10.0 >10.0<br>9.369 4.077 3.961 4.973 1.229 48 >10.0 >10.0 | <u>vesa</u><br>0,451 4.030 3.960 5.240 0.706 51 >10.0 >10.0 0.03<br>9.458 4.077 3.961 4.073 1.229 48 >10.0 >10.0 0.03 | <u>vision</u><br>0,451 4.030 3.960 5.240 0.706 51 ≻10.0 >10.0 0.03 9.858<br>9.368 4.077 3.961 4.973 1.229 48 >10.0 >10.0 0.03 8.518 | <u>Gaan</u><br>0.451 4.030 3.960 5.240 0.706 51 >10.0 >10.0 0.03 9.858 100.00<br>9.568 4.077 3.961 4.973 1.229 48 >10.0 >10.0 0.03 8.518 100.00 | <u>vsau</u><br>0.451 4.030 3.960 5.240 0.706 51 >10.0 >10.0 0.03 9.858 100.00 4.13<br>9.868 4.077 3.961 4.973 1.229 48 >10.0 >10.0 0.03 8.518 100.00 3.75. |

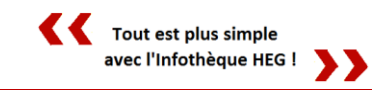

Pour exemple, si on clique sur « Graph » sous « Impact factor without Journal self cites », on est redirigé vers le graphique suivant, qui s'ouvre juste au-dessous du tableau de données :

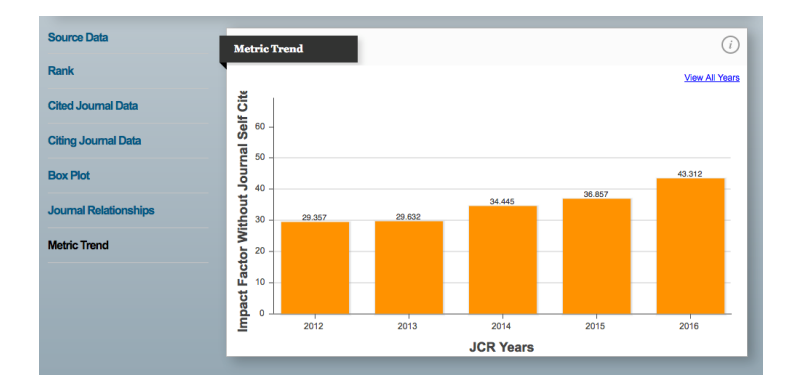

### Télécharger les données

Les données figurant dans le tableau présenté pour chaque revue peuvent être téléchargées aux formats PDF, CSV (format informatique ouvert) ou XLS (Excel) via ce bouton, situé tout en haut à droite de l'écran :

| ncite                                                                        | s Jour                                                                             | nal Ci                                                   | itation                                                                                | Repo                                                  | orts                                          |                                       |                                           |                                            |                                      |                                                          |                                                                        | CL<br>An                                          | <b>arivate</b><br>alytics                                 |
|------------------------------------------------------------------------------|------------------------------------------------------------------------------------|----------------------------------------------------------|----------------------------------------------------------------------------------------|-------------------------------------------------------|-----------------------------------------------|---------------------------------------|-------------------------------------------|--------------------------------------------|--------------------------------------|----------------------------------------------------------|------------------------------------------------------------------------|---------------------------------------------------|-----------------------------------------------------------|
| Home<br>echn<br>SN: 2029<br>ILNIUS GEI<br>AULETEKIR<br>ITHUANI<br>o to Journ | Journal i<br>ologic<br>9-4913<br>DIMINAS TEC<br>0 AL 11, VILN<br>A<br>nal Table of | Profile<br>al and<br>CH UNIV<br>IIUS LT-1022<br>Contents | Econo<br>3, LITHUANI/<br>Go to Ulri                                                    | omic [                                                | Develo                                        | pmen                                  | t of Ec                                   | onom                                       | у                                    |                                                          | Titl<br>ISO<br>JCR the de<br>of Us<br>Cat<br>ECI<br>Lar                | ect downlo                                        | ad format                                                 |
| Key In                                                                       | dicators                                                                           |                                                          |                                                                                        |                                                       |                                               |                                       |                                           |                                            |                                      |                                                          | ENC XLS                                                                | ar;                                               | _                                                         |
| Key In<br>Year -                                                             | dicators<br>Total<br>Cites<br>Graph                                                | Journal<br>Impact<br>Factor<br>Graph                     | Impact<br>Factor<br>Without<br>Journal<br>Self Cites                                   | 5 Year<br>Impact<br>Factor<br><u>Graph</u>            | Immediacy<br>Index<br><u>Graph</u>            | Citable<br>Items<br><u>Graph</u>      | Cited<br>Half-Life<br>Graph               | Citing<br>Half-Life<br><u>Graph</u>        | Eigenfacto<br>Score<br><u>Graph</u>  | Article<br>Influence<br>Score<br>Graph                   | 4 Issues/Ye<br>A Issues/Ye<br>Articles<br>in Citable<br>Items<br>Graph | Normalizec<br>Eigenfacto<br><u>Graph</u>          | Average<br>JIF<br>Percentile<br><u>Graph</u>              |
| Key In<br>Year •<br>2016                                                     | dicators<br>Total<br>Cites<br>Graph<br>816                                         | Journal<br>Impact<br>Factor<br>Graph<br>2.628            | Impact<br>Factor<br>Without<br>Journal<br>Self Cites<br><u>Graph</u><br>2.511          | 5 Year<br>Impact<br>Factor<br><u>Graph</u><br>2.706   | Immediacy<br>Index<br>Graph<br>0.614          | Citable<br>Items<br>Graph             | Cited<br>Half-Life<br><u>Graph</u><br>4.0 | Citing<br>Half-Life<br><u>Graph</u><br>7.5 | Eigenfacto<br>Score<br>Graph<br>0.00 | Article<br>Influence<br>Score<br>Graph<br>0.507          | 4 Issues/Yo<br>Articles<br>In Citable<br>Items<br>Graph<br>97.73       | Normalizec<br>Eigenfacto<br>Graph                 | Average<br>JIF<br>Percentile<br><u>Graph</u><br>88.617    |
| Key In<br>Year •<br>2016<br>2015                                             | dicators<br>Total<br>Cites<br>Graph<br>816<br>598                                  | Journal<br>Impact<br>Factor<br>Graph<br>2.628<br>1.952   | Impact<br>Factor<br>Without<br>Journal<br>Self Cites<br><u>Graph</u><br>2.511<br>1.704 | 5 Year<br>Impact<br>Factor<br>Graph<br>2.706<br>2.057 | Immediacy<br>Index<br>Graph<br>0.614<br>0.283 | Citable<br>Items<br>Graph<br>44<br>46 | Cited<br>Half-Life<br>Graph<br>4.0<br>3.9 | Citing<br>Half-Life<br>Graph<br>7.5<br>6.8 | Eigenfacto<br>Score<br>Graph         | Article<br>Influence<br>Score<br>Graph<br>0.507<br>0.402 | %<br>Articles<br>in Citable<br>Items<br>Graph<br>97.73<br>93.48        | Normalizec<br>Eigenfacto<br>Graph<br>0.19<br>0.15 | Average<br>JIF<br>Percentile<br>Graph<br>88.617<br>84.203 |

En sélectionnant « Customize indicators » à droite en dessus du tableau, il est possible de choisir certains indicateurs intéressants à exporter.

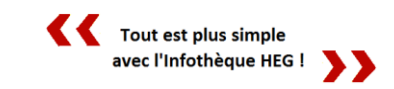

## 2. InCites Essentials Science Indicators (ESI)

## 2.1. ESI en bref

**Type de données :** données statistiques de performance et de tendances basées sur les données de *Web of Science Core Collection* (extrapolées à partir des comptes d'articles publiés dans des revues savantes et des citations d'articles). Environ 10 millions de données issues de quelques 11'000 revues scientifiques

Domaines couverts : 22 grands champs de la recherche

**Détail des données accessibles :** Classement des meilleurs taux de citation obtenus par pays, institutions ou par revues, classement des « Top papers », incluant les « Hot papers » et « Highly Cited papers »

Les types de documents concernés sont les suivants : articles, critiques, actes de conférences et notes de recherche issues de journaux indexés (n'inclut pas les lettres (letters) ainsi que le matériel éditorial (éditorial material))

Période couverte : dix dernières années

Langue d'interrogation : anglais - recherche à partir de contenus prédéfinis + recherche libre avec propositions de résultats automatiques

Mise à jour : bimensuelle

Accès : http://esi.incites.thomsonreuters.com/IndicatorsAction.action

Aide en ligne : <u>http://ipscience-</u> help.thomsonreuters.com/incitesLiveESI/ESIGroup/overviewESI.html

**Tutoriels vidéo :** <u>http://ipscience-</u> help.thomsonreuters.com/incitesLiveESI/trainingVideosESIGroup/esiTraining.html</u>

## 2.2. Pourquoi utiliser ESI ?

**Points forts :** 

Conduire des analyses de la littérature scientifique, et ce plus précisément à travers les différentes possibilités suivantes :

- ✓ Identifier les « top researchers » ou « top institutions » dans des domaines spécifiques de la recherche
- ✓ Identifier des tendances et des secteurs émergents de la recherche
- Evaluer de potentiels employés, collaborateurs, critiques (reviewers) et pairs (peers)
- ✓ Identifier les auteurs publiant les « hottest papers » dans un champ donné

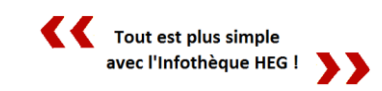

## 2.3. ESI – quelques précisions :

Citation Tresholds (seuil de citation) :

|                     | Citation percentile | Data years examined |
|---------------------|---------------------|---------------------|
| Researchers         | 1%                  | 10                  |
| Institutions        | 1%                  | 10                  |
| Countries           | 50%                 | 10                  |
| Journals            | 50%                 | 10                  |
| Highly Cited Papers | 1%                  | 10                  |
| Hot Papers          | 1%                  | 2                   |

## Researchers

Pour être promu « Top researcher », le total des citations liées aux publications d'un chercheur doit figurer parmi le 1% des personnes ayant obtenu les meilleurs résultats dans ce champ de recherche au cours des dix dernières années.

#### Institutions

Pour être promues « Top institutions », les institutions doivent figurer dans le 1% des établissements ayant atteint le meilleur score. Ce dernier est établi à partir du nombre total de citations que les chercheurs d'une institution donnée ont obtenu au cours des dix dernières années, en comparaison des autres institutions intervenant dans la même discipline scientifique.

#### Countries

Pour être promu « Top Country », le score lié au total des citations obtenues pour l'ensemble des travaux publiés pour un même pays doit figurer dans le 50% des meilleurs résultats. A noter que ce score est établi à partir de documents issus d'un même domaine scientifique, et ce en se basant sur une période correspondant aux dix dernières années.

#### Journals

Pour être promu « Top Journal », le total des citations pour tous les travaux liés à un même journal dans un domaine donné doit figurer dans le top 50% de l'ensemble des revues publiant dans la même discipline, en se basant sur une période de dix ans.

#### **Highly Cited Papers**

Pour être promu « Highly Cited Paper », le nombre total de citations d'un article doit figurer dans le 1% des meilleurs résultats, élaboré à partir d'une comparaison avec les autres articles parus la même année dans la même discipline.

#### Hot Papers

Pour être promu « Hot Paper », seuls les articles publiés au cours des deux dernières années peuvent être pris en compte, en se basant sur le nombre total de citations reçu au cours des deux mois suivant la publication. Eux aussi doivent figurer dans le top 1%.

Journal & Highly Cited Data (JHCD) HEG-Genève

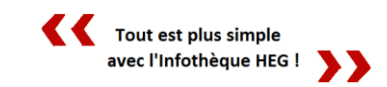

### Qu'est-ce que l'Immediacy Index?

Cette métrique, calculée par l'ISI (Institute for Scientific Information), permet de voir avec quelle rapidité un article publié dans une revue a été cité en regard des autres articles publiés dans la même discipline la même année. Ce calcul peut ainsi s'avérer très utile pour repérer les revues publiant les « hottest papers » dans la discipline qui nous intéresse.

**Exemple :** L'Immediacy Index d'un article publié en 2014 sera obtenu à l'aide de cette division :

Total des citations obtenues par un article parus dans telle discipline en 2014

Total des articles parus dans cette discipline en 2014

## 2.4. ESI : La recherche

Avant d'aborder la question de la recherche spécifiquement au sein de ESI, relevons en préambule qu'il vous est possible de rechercher à la fois dans Journal Citation Reports (JCR) et dans ESI via une seule et même interface de recherche en sélectionnant la base de données *Web of Science Core Collection* au sein de Web of science (WoS) :

| Web of Science                                             |              |
|------------------------------------------------------------|--------------|
| Search                                                     |              |
| Select a database Web of Science Core Collection           | ▼ Learn More |
| Basic Search Cited Reference Search Advanced Search + More |              |
| Example: oil spill* mediterranean                          | Search       |
| + Add Another Field   Re                                   | eset Form    |

Pour rappel, le facteur d'impact de toute revue (cf. p. 2) peut être consulté dans les résultats retournés par WoS en cliquant simplement sur le titre de cette dernière. Il est intéressant de noter que le « Rank in category » est également précisé dans cette mini fenêtre, de même que le « Quartile in category ». Un lien permet par ailleurs de se diriger vers le profil complet du journal concerné.

Une autre possibilité permettant de consulter le facteur d'impact d'une revue consiste à cliquer sur « View Journal Information », au sein des notices des articles.

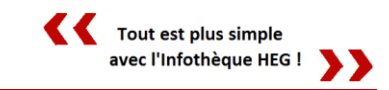

## Aperçu de l'interface de ESI :

L'interface d'accueil de ESI présente par défaut une visualisation interactive sous forme de carte du monde permettant d'obtenir une liste des « Top papers » pour chaque pays. Les articles décrits comme « Top Papers » correspondent aussi bien à des « Highly Cited Papers » qu'à des « Hot Papers » :

|                                                   | Top Papers by                                                                                                 | v Res  | earc                                                          | h Fields                                                                                                    |                                                                                                    |                                                                                                    |                                                                                              | Carte Intera                                                   |
|---------------------------------------------------|----------------------------------------------------------------------------------------------------|--------|---------------------------------------------------------------|----------------------------------------------------------------------------------------------------|----------------------------------------------------------------------------------------------------|----------------------------------------------------------------------------------------------------|----------------------------------------------------------------------------------------------|----------------------------------------------------------------|
|                                                   | lob l abelo b                                                                                                 | 1100   | oure                                                          |                                                                                                    |                                                                                                    |                                                                                                    |                                                                                              |                                                                |
|                                                   | Results List                                                                                                  |        | Map V                                                         | /iew by Top / Hot / Hi                                                                                                    | ighly Cited Papers                                                                                                    |                                                                                                    | ŀ                                                                                            | lide Visualization —                                           |
|                                                   | Research Fields                                                                                               | ~      | Δ                                                             |                                                                                                    |                                                                                                    |                                                                                                    |                                                                                              |                                                                |
|                                                   | Filter Results By 🕜                                                                                           |        | $\mathbf{\Phi}$                                               |                                                                                                    |                                                                                                    |                                                                                                    | Som -                                                                                        |                                                                |
|                                                   | Changing the filter field remove<br>current filters.                                                          | es all | Ă                                                             |                                                                                                    |                                                                                                    | S. S.                                                                                                    |                                                                                              | 500                                                            |
|                                                   | Add Filter »                                                                                                  |        | ۲                                                             |                                                                                                    |                                                                                                    |                                                                                                    |                                                                                              | and the second second                                          |
|                                                   |                                                                                                    |        |                                                               | . V                                                                                                    |                                                                                                    | KSA.                                                                                                    | Star Mar                                                                                     |                                                                |
|                                                   | Include Results For                                                                                           |        |                                                               |                                                                                                    | The second second                                                                                                    |                                                                                                    | 🤊 🥄 🛴                                                                                        |                                                                |
|                                                   | Top Papers                                                                                                    | ~      |                                                               | 1997 - 1997 - 19                                                                                                    |                                                                                                    | Erst:                                                                                                    | 1                                                                                            |                                                                |
|                                                   |                                                                                                    |        |                                                               |                                                                                                    |                                                                                                    | Very C                                                                                                    | / *                                                                                          |                                                                |
|                                                   | Clear Save Criteria                                                                                           |        |                                                               |                                                                                                    |                                                                                                    |                                                                                                    |                                                                                              |                                                                |
|                                                   |                                                                                                    |        |                                                               |                                                                                                    |                                                                                                    |                                                                                                    |                                                                                              |                                                                |
|                                                   |                                                                                                    |        |                                                               |                                                                                                    |                                                                                                    |                                                                                                    |                                                                                              |                                                                |
|                                                   |                                                                                                    |        |                                                               |                                                                                                    |                                                                                                    |                                                                                                    |                                                                                              |                                                                |
|                                                   |                                                                                                    |        | 0                                                             | 74,526                                                                                                    |                                                                                                    |                                                                                                    |                                                                                              |                                                                |
|                                                   |                                                                                                    |        | 0<br>Repor                                                    | 74,526                                                                                                    |                                                                                                    |                                                                                                    |                                                                                              | Customize                                                      |
|                                                   |                                                                                                    |        | 0<br>Repor<br>Total:<br>22                                    | 74,526<br>t View by Selection<br>Research Fields                                                                                                    | Web of Science<br>Documents                                                                                                    | Cites -                                                                                                    | Cites/Paper                                                                                  | Customize<br>Top Papers                                        |
| ar défai                                          | ut, les 22 champs de                                                                                          | 1      | 0<br>Repor<br>Total:<br>22                                    | 74,526<br>t View by Selection<br>Research Fields<br>CLINICAL                                                                                                    | Web of Science<br>Documents                                                                                                    | Cites -                                                                                                    | Cites/Paper                                                                                  | Customize<br>Top Papers                                        |
| ar défai                                          | ut, les 22 champs de<br>che sont listés ici par                                                               |        | 0<br>Repor<br>Total:<br>22<br>1                               | 74,526<br>tt View by Selection<br>Research Fields<br>CLINICAL<br>MEDICINE                                                                                                    | Web of Science<br>Documents<br>2,738,501                                                                                                    | Cites -                                                                                                    | Cites/Paper<br>13.12                                                                         | Customize<br>Top Papers<br>27,539                              |
| ar défa<br>recher<br>rdre dér                     | ut, les 22 champs de<br>che sont listés ici par<br>croissant en fonction<br>phre de citations                 |        | 0<br>Report<br>Total:<br>22<br>1<br>2<br>2                    | 74,526<br>t View by Selection<br>Research Fields<br>CLINICAL<br>MEDICINE<br>CHEMISTRY<br>PHYSICS                                                                                                    | Web of Science<br>Documents<br>2,738,501<br>1,723,412<br>1 144 645                                                                                                    | Cites ▼<br>35,931,380<br>25,358,457<br>13,200,769                                                                    | Cites/Paper<br>13.12<br>14.71<br>11.53                                                       | Customize<br>Top Papers<br>27,539<br>17,185                    |
| ar défai<br>recher<br>rdre dé<br>u nor<br>colonne | ut, les 22 champs de<br>che sont listés ici par<br>croissant en fonction<br>nbre de citations<br>« Cites »).  |        | 0<br>Repor<br>Total:<br>22<br>1<br>2<br>3                     | 74,526<br>t View by Selection<br>Research Fields<br>CLINICAL<br>MEDICINE<br>CHEMISTRY<br>PHYSICS<br>BIOLOGY &                                                                                                    | Web of Science<br>Documents<br>2,738,501<br>1,723,412<br>1,144,645<br>750,104                                                                                                    | Cites -<br>35,931,380<br>25,358,457<br>13,200,769<br>12,916,963                                                      | Cites/Paper<br>13.12<br>14.71<br>11.53<br>17.22                                              | Customize<br>Top Papers<br>27,539<br>17,185<br>11,407<br>7,533 |
| ar défai<br>recher<br>rdre dé<br>u nor<br>colonne | ut, les 22 champs de<br>che sont listés ici par<br>croissant en fonction<br>nbre de citations<br>« Cites »).  |        | 0<br>Repor<br>Total:<br>22<br>1<br>2<br>3<br>4                | 74,525<br>tt View by Selection<br>Research Fields<br>CLINICAL<br>MEDICINE<br>CHEMISTRY<br>PHYSICS<br>BIOLOGY &<br>BIOLOGY &<br>BIOLOGY &<br>BIOCHEMISTRY                                                                                                    | Web of Science<br>Documents           2,738,501           1,723,412           1,144,645           750,104                                                                           | Cites -<br>35,931,380<br>25,358,457<br>13,200,769<br>12,916,963                                                      | Cites/Paper<br>13.12<br>14.71<br>11.53<br>17.22                                              | Customize<br>Top Papers<br>27,539<br>17,185<br>11,407<br>7,523 |
| ar défai<br>recher<br>dre dé<br>J nor<br>olonne   | ut, les 22 champs de<br>rche sont listés ici par<br>croissant en fonction<br>nbre de citations<br>« Cites »). |        | 0<br>Report<br>Total:<br>22<br>1<br>1<br>2<br>3<br>4<br>5     | 74,526<br>t View by Selection<br>Research Fields<br>CLINICAL<br>MEDICINE<br>CHEMISTRY<br>PHYSICS<br>BIOLOGY &<br>BIOLOGY &<br>BIOLOGY &<br>BIOLOGY &<br>BIOLOGY &                                                                                                    | Web of Science<br>Documents           2,738,501           1,723,412           1,144,645           750,104           468,675                                                         | Cites ▼<br>35,931,380<br>25,358,457<br>13,200,769<br>12,916,963<br>11,652,275                                        | Cites/Paper<br>13.12<br>14.71<br>11.53<br>17.22<br>24.86                                     | Customize<br>Top Papers                                        |
| ar défar<br>recher<br>dre dé<br>u nor<br>olonne   | ut, les 22 champs de<br>che sont listés ici par<br>croissant en fonction<br>nbre de citations<br>« Cites »).  |        | 0<br>Repor<br>Total:<br>22<br>1<br>2<br>3<br>4<br>5<br>6      | 74,526<br>t View by Selection<br>Research Fields<br>CLINICAL<br>MEDICINE<br>CHEMISTRY<br>PHYSICS<br>BIOLOGY &<br>BIOLOGY &<br>BIOLOGY &<br>BIOLOGY &<br>BIOLECULAR<br>BIOLOCULAR<br>BIOLOCULAR<br>BIOLOCULAR<br>BIOLOCULAR<br>BIOLOCULAR<br>BIOLOCULAR<br>BIOLOCULAR<br>BIOLOCULAR                                                                                                    | Web of Science<br>Documents           2,738,501           1,723,412           1,144,645           750,104           468,675           802,798                                       | Cites -<br>35,931,380<br>25,358,457<br>13,200,769<br>12,916,963<br>11,652,275<br>9,740,388                           | Cites/Paper<br>13.12<br>14.71<br>11.53<br>17.22<br>24.86<br>12.13                            | Customize<br>Top Papers                                        |
| ar défa<br>recher<br>dre dé<br>1 nor<br>olonne    | ut, les 22 champs de<br>che sont listés ici par<br>croissant en fonction<br>nbre de citations<br>« Cites »).  |        | 0<br>Repor<br>Total:<br>22<br>1<br>2<br>3<br>4<br>5<br>6<br>7 | 74,526<br>t View by Selection<br>Research Fields<br>CLINICAL<br>MEDICINE<br>CHEMISTRY<br>PHYSICS<br>BIOLOGY &<br>BIOLOGY &<br>BIOLOGY | Web of Science<br>Documents           2,738,501           1,723,412           1,144,645           750,104           468,675           802,798           519,444                     | Cites -<br>35,931,380<br>25,358,457<br>13,200,769<br>12,916,963<br>11,652,275<br>9,740,388<br>9,623,225              | Cites/Paper<br>13.12<br>14.71<br>11.53<br>17.22<br>24.86<br>24.86<br>12.13<br>18.53          | Customize<br>Top Papers                                        |
| ar défai<br>recher<br>dre dé<br>i nor<br>olonne   | ut, les 22 champs de<br>rche sont listés ici par<br>croissant en fonction<br>nbre de citations<br>« Cites »). |        | 0<br>Report<br>22<br>1<br>2<br>3<br>4<br>5<br>6<br>7<br>8     | 74,526<br>t View by Selection<br>Research Fields<br>CLINICAL<br>MEDICINE<br>CHEMISTRY<br>PHYSICS<br>BIOLOGY &<br>BIOLOGY &<br>BIOLOGY | Web of Science<br>Documents           2,738,501           1,723,412           1,144,645           750,104           468,675           802,798           519,444           1,232,594 | Cites ▼<br>35,931,380<br>25,358,457<br>13,200,769<br>12,916,963<br>11,652,275<br>9,740,388<br>9,623,225<br>9,196,293 | Cites/Paper<br>13.12<br>14.71<br>11.53<br>17.22<br>24.86<br>24.86<br>12.13<br>18.53<br>18.53 | Customize<br>Top Papers                                        |

Le filtre *Results List*, situé sur la gauche, propose un menu déroulant à choix constitué des éléments suivants :

| Research Fields   | ~ |
|-------------------|---|
| Research Fields   |   |
| Authors           |   |
| Institutions      |   |
| Journals          |   |
| Countries/Regions |   |
| Deserve French    |   |

Le listage par ordre décroissant proposé sur la page d'accueil (cf. capture ci-dessus) s'adapte alors en fonction de l'élément sélectionné au sein de cette liste à choix.

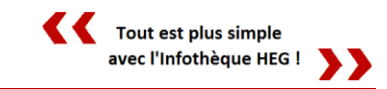

Le 2<sup>ème</sup> filtre, *Filter Results*, permet pour sa part de préciser (et donc affiner) les résultats qui vous sont retournés dans le tableau à partir de l'élément retenu en dessus dans *Result list*.

| Filter Results                                        | Attributes 🙆                                     |  |  |
|-------------------------------------------------------|--------------------------------------------------|--|--|
| Changing the filt<br>current filters.<br>Add Filter » | Research Fields ><br>Authors ><br>Institutions > |  |  |
|                                                       |                                                  |  |  |
| nclude Resu                                           | Countries/Regions >                              |  |  |
| Top Papers                                            | Journals >                                       |  |  |
|                                                       | Research Fronts >                                |  |  |
| Clear Sur                                             | Gritoria                                         |  |  |
| nclude Resul                                          | ts For                                           |  |  |
|                                                       |                                                  |  |  |
| Top Papers                                            | ~                                                |  |  |

Highly Cited Papers

Hot Papers

Dans cet exemple, nous pouvons ainsi affiner les disciplines précédemment listées (du fait d'avoir retenu « Research Fields » comme 1<sup>er</sup> filtre) en choisissant un filtre supplémentaire, tel que le pays, un titre de journal, etc.

Le 3<sup>ème</sup> filtre, *Include Results For*, propose de spécifier l'élément que l'on souhaite afficher dans la dernière colonne à droite de notre tableau, en choisissant l'un des trois éléments figurant ci-contre (cf. bandeau orange).

Pour rappel, « Top Papers » comprend à la fois les « Highly Cited Papers » ainsi que les « Hot Papers », comme vu précédemment.

Exemple d'utilisation de ces trois filtres :

En retenant l'élément à choix « **Journals** » pour le filtre *Results lists*, puis « **Economics & Business** » comme discipline (Research Fields) dans *Add Filter* et enfin « **Hot papers** » dans *Include Results For*, on obtient un listage des revues possédant les « hottest papers » dans le domaine économique :

| Total:<br>327 | Journals                  | Web of Science<br>Documents | Cites  | Cites/Paper | Hot Papers 🔻 |
|---------------|---------------------------|-----------------------------|--------|-------------|--------------|
| 1             | J MANAGE                  | 648                         | 22,074 | 34.06       | 4            |
| 2             | J BUS RES                 | 3,067                       | 27,451 | 8.95        | 3            |
| 3             | QUART J ECON              | 425                         | 19,620 | 46.16       | 2            |
| 3             | OMEGA-INT J<br>MANAGE SCI | 925                         | 15,755 | 17.03       | 2            |
| 3             | J INT BUS STUD            | 602                         | 17,133 | 28.46       | 2            |
| 3             | J ACAD MARK<br>SCI        | 440                         | 12,018 | 27.31       | 2            |

En cliquant sur le nom d'une revue, on accède à ses statistiques, classées par années :

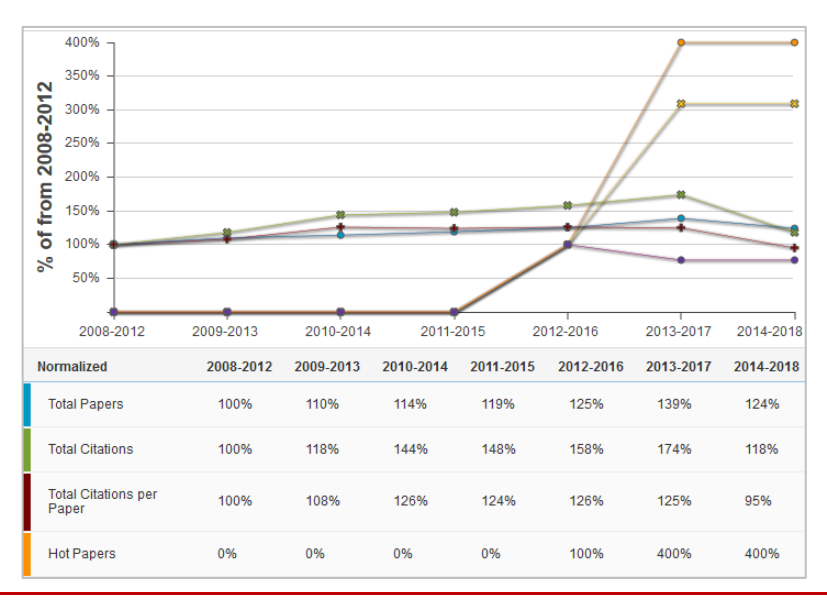

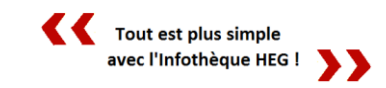

#### Téléchargement de données :

Le symbole de téléchargement – situé en haut à droite de l'interface – permet à tout moment de générer les données au format PDF.

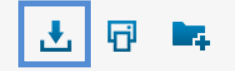

#### Limitation à relever :

A noter que notre version d'ESI ne permet pas d'effectuer de recherche d'institutions par pays. Lorsque l'on sélectionne l'élément « Institutions » dans *Results List*, le filtre « Countries/Regions » disparaît en effet des propositions liées à *Add Filter*.

#### Concernant la recherche via Web of Science (WoS) :

Comme relevé au bas de page 10, il est également possible de rechercher des articles ayant rapidement obtenu un haut taux de citation (et donc répertoriés dans ESI) en utilisant l'interface de WoS pour rechercher au sein de la base de données **Web of Science Core Collection**.

Dans l'exemple présenté ci-dessous, nous recherchons des articles issus de la revue « Journal of management » :

| Select a database      | Web of Science Core Collection | ▼ Learn More                                                                               |
|------------------------|--------------------------------|--------------------------------------------------------------------------------------------|
| Basic Search Cited Ref | ference Search Advanced Search | + More                                                                                     |
| Journal of managemen   | nt<br>+ Add Anothe             | Publication Name     ▼     Search       r Field     Reset Form     →     Select from Index |

Une fois la recherche lancée, on peut observer trois symboles apparaître parmi les filtres à disposition dans la colonne de gauche. Les deux premiers se révèlent directement liés aux éléments que nous avons pu aborder dans ce guide.

Highly Cited in Field (110)
 Hot Papers in Field (4)
 Open Access (117)

- Le symbole 💽 concerne les articles ayant réalisé un haut score de citations dans l'une des catégories proposées, au cours des 10 dernières années. Les articles possédant cet icône font ainsi partie du 1% des articles les plus cités dans leur catégorie respective.
- Le symbole e concerne les articles ayant très vite reçu des citations (le calcul se fait à partir d'une période de deux mois suivant la publication).

En sélectionnant l'un ou l'autre de ces filtres – voire les deux – votre liste de résultats ne vous retourne ainsi plus que des articles concernés par ces deux cas de figure.

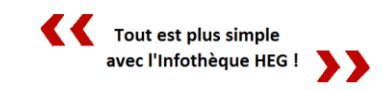

## Infothèque

Haute école de gestion de Genève Campus de Battelle - Bât. F – 4<sup>e</sup> étage 17, Rue de la Tambourine CH - 1227 Carouge Tél. : + 41 22 388 18 25

http://www.hesge.ch/heg/infotheque/

infotheque@hesge.ch

Fax: + 41 22 388 17 60

## Horaires (hors vacances académiques)

| Lundi – mercredi | 8h – 18h |
|------------------|----------|
| Jeudi            | 8h – 20h |
| Vendredi         | 8h – 17h |
| Samedi           | 9h – 13h |